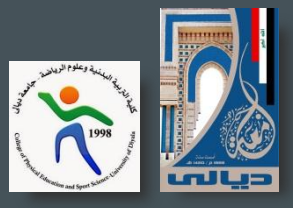

# دليل التسجيل السريع في الموقع الاكاديمي Publons

اعداد

#### م.د حيدر صبحي ابراهيم

كلية التربية البدنية وعلوم الرياضة/ جامعة ديالي – العراق

شباط 2017

# 💱 دليل التسجيل السريع في موقع publons الاڪاديمي.

موقع publons احد المواقع الذي يهتم برصانة البحوث الاكاديمية وكما ورد في الموقع بانه وسيلة تضمن جودة وسلامة الكتابات والابحاث المنشورة عن طريق تعزيز عمل الاكاديميين والكشف عن البحوث الغير موثوقة بآليات حديثة، وبذلك اصبح الموقع احد المواقع الناشئة التي اتجهت لها العديد من المؤسسات الاكاديمية بتشجيع باحثيها للتعامل عبر هذا الموقع لضمان رصانة البحوث وتقييمها من قبل المحكمين، ونظر القلة المعلومات المتوفرة عن خطوات التسجيل بالبر نامج باللغة العربية وكذلك لاختصار الجهد والوقت على الاخوة في المجال الاكاديمي قمت بعمل هذا الدليل السريع لخطوات التسجيل في الموقع وتوضيح مشكلة عدم ظهور المسجلين ضمن مؤسستهم علما انني لم اتناول آلية استخدام الموقع الا بتوضيح الفكرة العامة وذلك لتشعب الموضوع وكثرة التفاصيل الا انه في حال وجود اي استفسار يرجى مراسلتي على البريد الالكتروني ادناه او صفحة الفيس بوك الاكاديمية:

#### hayder.subhi@sport.uodiyala.edu.iq

#### fb: @Dr.HSAP

# 💎 دليل التسجيل السريع فڀ موقع publons الاڪاديمي.

|                                          | 1                                                 |                                                                               |
|------------------------------------------|---------------------------------------------------|-------------------------------------------------------------------------------|
| https://publons.com/a count/signup/      | Taradata 🔗 Quthada Wala Ana 🕅 basal in a si n     | Q 🏠 🕈 🖉 💟 💟                                                                   |
| Diyala University Coogle                 | : Iransiate 🚺 Outlook web App 👔 noo! الدخول إلى ا | مسجيل 🗰 Android Freeware. Dowi 🚰 browse free online couri 🛛 🔪 Other bookmarks |
| Search or Import                         |                                                   | BROWSE COMMUNITY FAQ SIGN IN REGISTER                                         |
| Home 🔸 Register                          |                                                   |                                                                               |
| الدخول لرابط الموقع                      | Register                                          | الضغط على اختبار تسجيل                                                        |
|                                          | Full Name<br>Hayder Subhi                         | الاسم                                                                         |
|                                          | Email<br>hayder.subhi@sport.uodiyala.edu.iq       | الايميل (يفضل التسجيل بايميل المؤسسة الرسمي)                                  |
|                                          | Password                                          | اختيار كلمة سر للموقع                                                         |
|                                          | REGISTER                                          | الضغط على تسجيل                                                               |
|                                          | I ALREADY HAVE AN ACCOUNT                         |                                                                               |
| يمكـــن التســجيل<br>مباشرة اذا كنت تملك | G Register using Google                           |                                                                               |
| حساب في احد هذه                          | ID Register using ORCID                           |                                                                               |
| المواقع الاربعة.                         | In Register using LinkedIn                        |                                                                               |
|                                          | Register using Mendeley                           |                                                                               |

# 💽 دليل التسجيل السريم في موقع publons لا ڪاديمي.

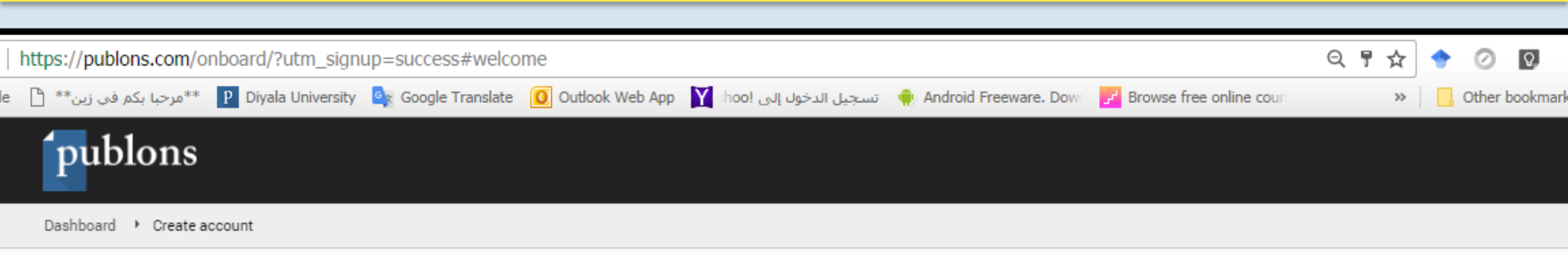

#### ....

#### Welcome to Publons!

In 2 minutes you'll be set up with a profile and will know how to use peer review to get promoted.

Before we start... How many manuscripts have you reviewed in the last 12 months?

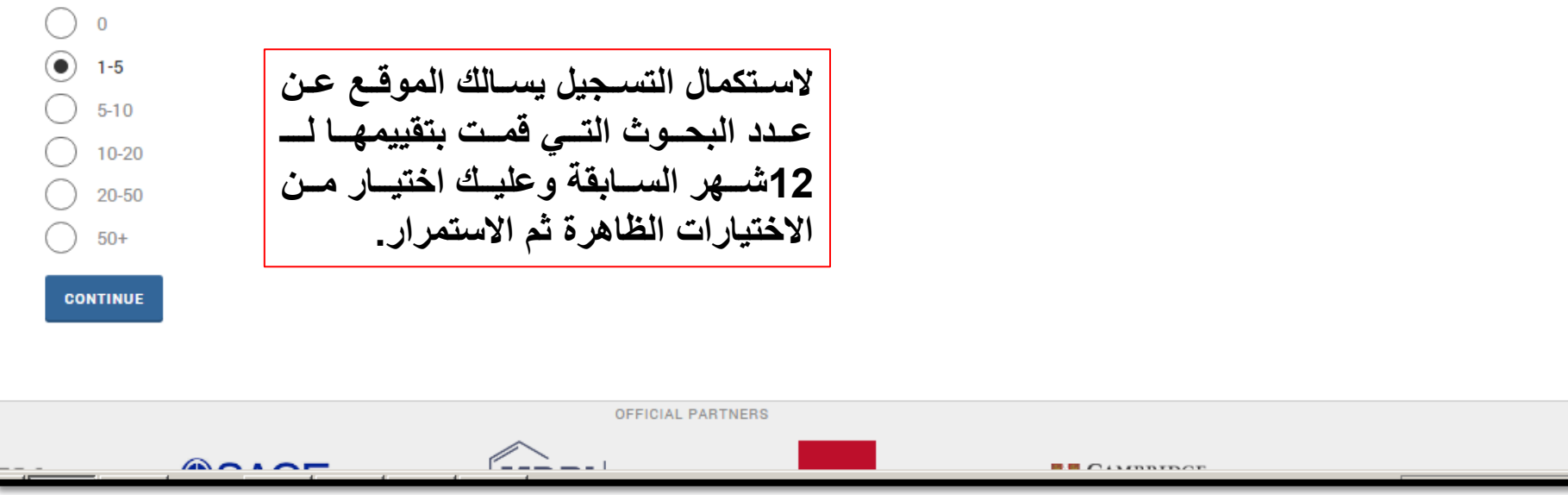

# 💽 دليل التسجيل السريم في موقع publons لا حاديمي.

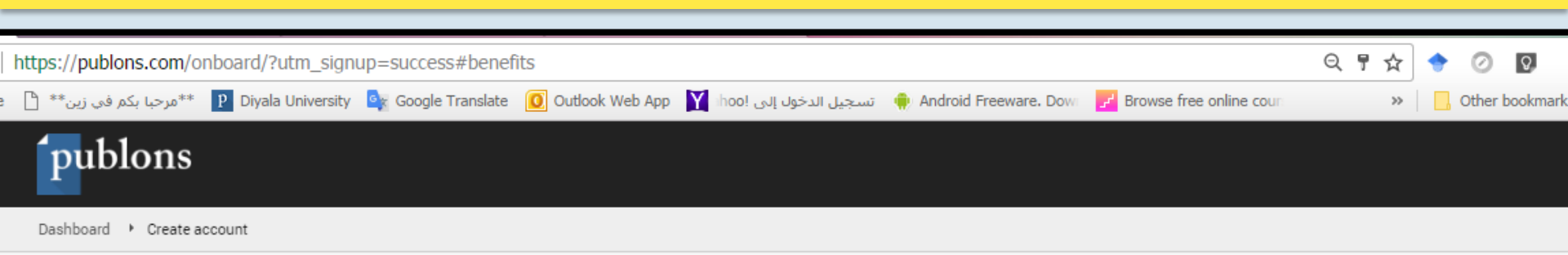

#### ....

CONTINUE

#### How can Publons help me get promoted?

We make it easy to track your peer review activity and include proof of your expertise in your promotion applications.

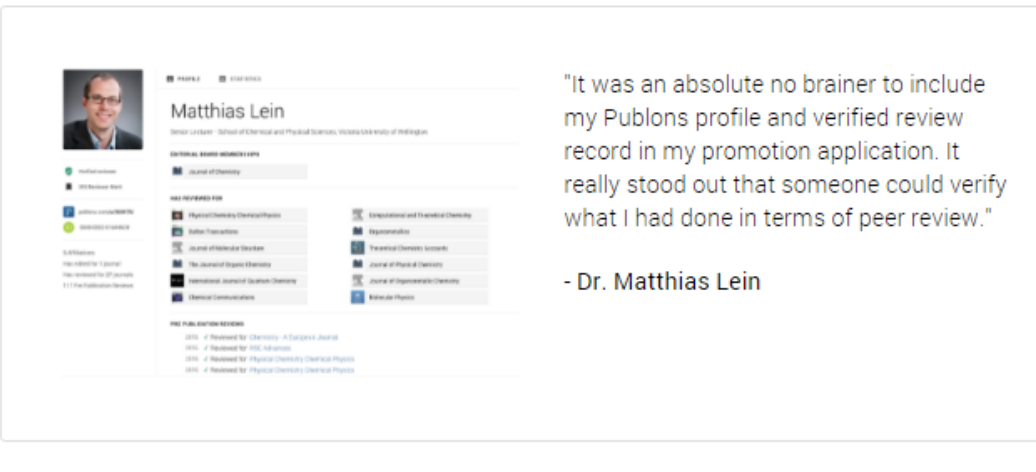

You can think of your Publons profile as public evidence of your service to your field.

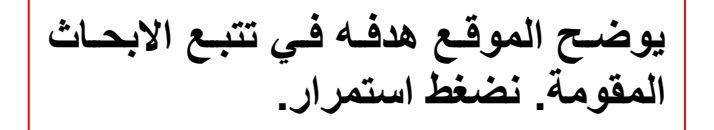

# 💱 دليل التسجيل السريع في موقع publons الاڪاديمي.

| ://publons.com/onboard/?utm_signup=success#p                                                                   | rofile Q P 🕁                                                                                                    |                |
|----------------------------------------------------------------------------------------------------|----------------------------------------------------------------------------------------------------|----------------|
| ې د د مې زين * 🕐 Diyala University 🔤 Google Tran                                                               | slate 🚺 Outlook Web App 🛐 hoo! تسجیل الدخول إلى slate 💮 Android Freeware. Dowr 🛃 Browse free online cour 🛛 »                                       | , Other bookma |
| <b>publons</b>                                                                                                 |                                                                                                    |                |
| Dashboard 🔸 Create account                                                                                     |                                                                                                    |                |
|                                                                                                    |                                                                                                    |                |
| Set up your profile                                                                                            |                                                                                                    |                |
| We'll help you to add your reviews in a sec<br>more professional.                                              | ond. First, let's make your peer reviewer profile                                                                                                  |                |
| Select your fields of research here.                                                                           |                                                                                                    | 7              |
| Research field                                                                                                 | لاستكمال الملف الشخصي نختار مجال العمل (تظهر فانمه بالاهتمامات العلمية والاكاديمية<br>بمحدد كتابة إمان إجرف من الكامة مرمكن اختراب اكثر من اهتمام) |                |
| SPORTS SCIENCES X TEACHING AND LEARNING X                                                                      | بببر - عبه اون اعر عام العد ويعل العيار اعر من المعام)                                                                                             |                |
| Add your research institution by entering your<br>work email.                                                  |                                                                                                    |                |
| Institution Email                                                                                              | اذا كان لديك ايميل خاص بالمؤسسنة التي تعمل فيها يجب كتابته بهذا الحقل                                                                              | 7              |
| Link your ORCID account.                                                                                       |                                                                                                    | _              |
| iD Link ORCID                                                                                                  | اذا كان لديك حساب ORCID يمكنك ربطه بالموقع من هنا                                                                                                  |                |
| Are you on an editorial board? You can add any<br>additional editorial boards after completing you<br>profile. | r                                                                                                    |                |
| Journal Name                                                                                                   | تذكر المجلة التي حكمت بحوث لها                                                                                                    | 7              |
|                                                                                                    |                                                                                                    | _              |

### 🐒 دلیل التسجیل السریع فی موقع publons الا کادیمی.

| https://publons.com/onboard/?utm_signup=success#reviews                                                                                                    | Q 🖣 1 | ☆ ` | • 0    | 0                        | *<br>* |
|----------------------------------------------------------------------------------------------------|-------|-----|--------|--------------------------|--------|
| e 🗅 المرحبا بكم في زين 🐐 P Diyala University 💁 Google Translate 🚺 Outlook Web App Y hoo! تسجيل الدخول إلى 👘 Android Freeware, Dow 🗗 Browse free online cour |       | »   | 📙 Othe | e <mark>r book</mark> ma | arks   |
| publons                                                                                                    |       |     |        |                          | Î      |
| Dashboard + Create account                                                                                                    |       |     |        |                          |        |

#### Add reviews

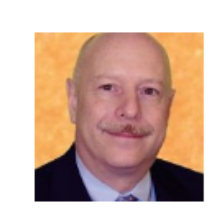

"Getting credit for a peer review has never been so easy simply forward the acknowledgment email you receive from the journal (the one thanking you for the review) on to reviews@publons.com. They take care of the rest"

- Dr. Leslie Citrome, 150+ peer reviews

Add any review you've completed by searching your inbox for thank you emails from the journal, and forwarding the emails to reviews@publons.com.

Within hours we will verify and add to your profile a record that shows the journal and year of the review. All sensitive information is hidden.

For the 1,000+ journals we partner with, we can add reviews automatically. Uncheck the box below if you'd prefer to add them yourself.

Automatically add reviews from partners

I'VE FORWARDED A REVIEW

I'LL DO THIS LATER

يوضح الموقع آلية اضافة احد البحوث التي قمت بتقييمها وذلك بتمرير ايميل الشكر من المجلة التي قومت بحث لها الى ايميل الموقع والذي يوضح خلال ساعات سوف تظهر النتيجة مع تأكيد الموقع على عدم اظهار اي معلومات حساسة خاصة بالبحث، نضغط على.

# 💽 دليل التسجيل السريع في موقع publons الاڪاديمي.

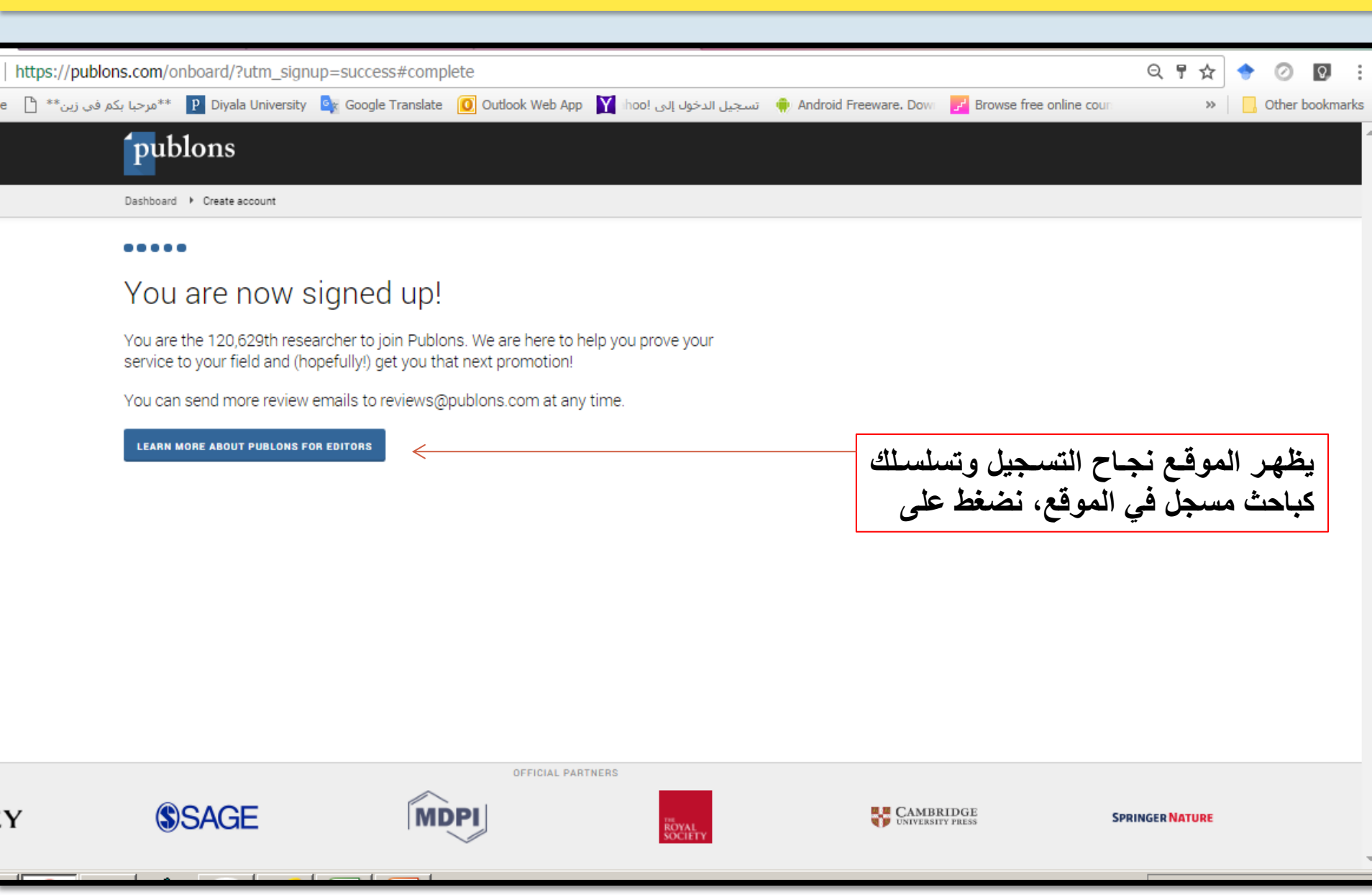

# دلیل التسجیل السریع فی موقع publons الا کا دیمی.

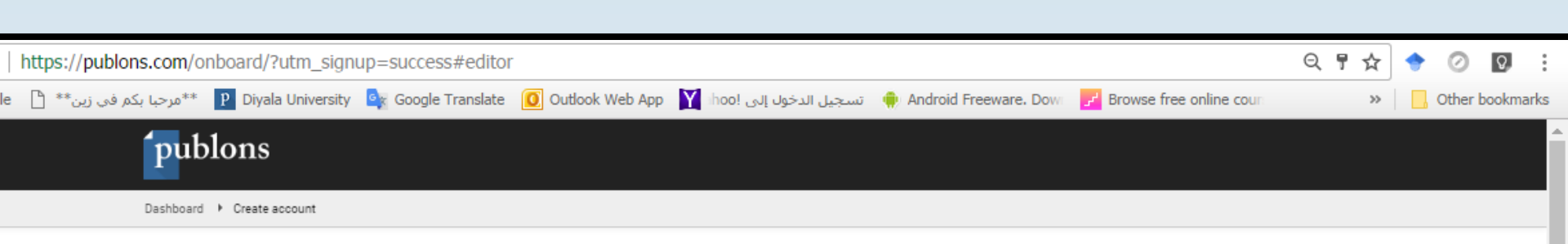

#### ....

#### Get recognition for your editorial work too

It takes seconds to add records of the manuscripts you were an editor for, either from your private dashboard or by forwarding the decision letter emails to edits@publons.com.

- Strengthen your next promotion application with a summary of your editorial work on your Publons profile
- · Track the impact and popularity of the published papers you handled as an editor
- · Reward and provide feedback to your reviewers to improve their performance

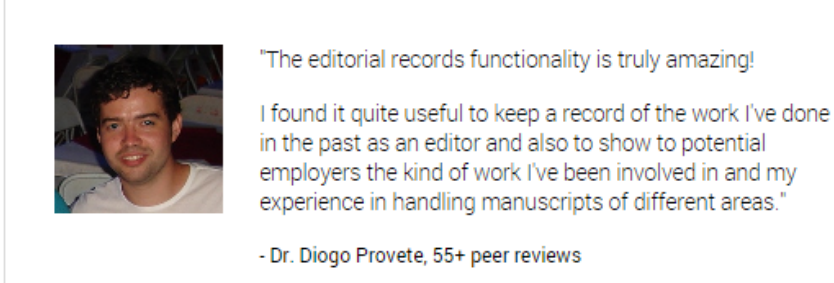

TAKE ME TO MY PROFILE

ADD AN EDITOR RECORD FROM MY DASHBOARD

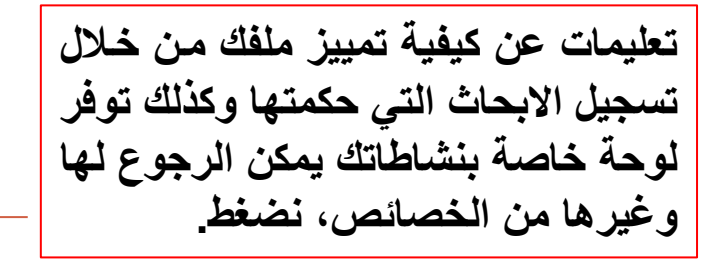

# 💱 دليل التسجيل السريع في موقع publons الاڪاديمي.

| https://publons.com/dashboard/revie            | ewer/#editorial-history                                                         |                                                                                                    |                                |                                                                       |                                        | ର ☆ | 🔶 📀 🖸      | ) E    |
|------------------------------------------------|---------------------------------------------------------------------------------|----------------------------------------------------------------------------------------------------|--------------------------------|-----------------------------------------------------------------------|----------------------------------------|-----|------------|--------|
| le 🕒 **مرحبا بکم في زين** 🦻 Diyala Unive       | rsity 🤹 Google Translate 🧕 Outle                                                | ook Web App 🛛 ihoo! الدخول إلى                                                                                         | Andro 🏟 تسجيل                  | oid Freeware. Down                                                    | Browse free online coun                | *   | Cther book | kmarks |
| publons                                        | Search or Import                                                                |                                                                                                    | BROWSE CON                     | MMUNITY FAQ                                                           | NQ                                     |     |            | Î      |
| Dashboard                                      | ے لاکمیال بیا <b>ق</b> ے                                                        | الى الملف الشخص                                                                                                    | نذهب                           |                                                                       | Dashboard                              |     |            |        |
|                                                | ي ۽ – – 0 ج –ي                                                                  | بعلى بو <u>ي المعالمين المعامين المعامين المعامين المعامين المعامين المعامين المعامين المعامين المعامين المعامين ا</u> |                                | $\longrightarrow$                                                     | View Profile                           |     |            |        |
| Create a Publons ac<br>Done! See your public p | count Complete your prof<br>rofile. Add a photo, bio and veri<br>email address. | fiel Add your institut<br>fiel Push your institution<br>peer review leaderbo                                           | tion Add<br>up the Gr<br>pard. | 1 5+ reviews to you<br>Bet credit for reviews yo<br>done in the past. | I<br>Verified Peer Review Record       |     |            |        |
| $\bigcirc$                                     | $\bigcirc$                                                                      | $\bigcirc$                                                                                                    |                                | $\bigcirc$                                                            | Notifications<br>(0 unseen / 0 unread) |     |            |        |
| $\checkmark$                                   |                                                                                 |                                                                                                    |                                |                                                                       | Settings                               |     |            |        |
| <u> </u>                                       |                                                                                 |                                                                                                    |                                |                                                                       | Logout                                 |     |            |        |
| NAVIGATION REVIE                               | W HISTORY EMAILED REVIEWS                                                       | EDITORIAL HISTORY PUBLICATIONS                                                                                         |                                |                                                                       |                                        |     |            |        |
| Add manuscripts y<br>on the quality of re      | ou have edited to get recogniti<br>views.                                       | on on your profile, reward yo                                                                                          | our reviewers, ar              | nd provide feed                                                       | back                                   |     |            |        |
| Manuscript Title                               |                                                                                 |                                                                                                    | Journal                        |                                                                       |                                        |     |            |        |
| DOI                                            |                                                                                 | Manuscript ID                                                                                                    |                                | ADD                                                                   |                                        |     |            |        |
|                                                |                                                                                 |                                                                                                    |                                |                                                                       |                                        |     |            |        |
| Just past                                      | e the title of a manuscript                                                     | you were an editor for ir                                                                                              | nto the form a                 | above to get                                                          |                                        |     |            |        |
| rec                                            | ognition on your profile. Or                                                    | ly the journal will be sho                                                                                             | own on your p                  | profile.                                                              |                                        |     |            |        |
|                                                |                                                                                 |                                                                                                    |                                |                                                                       |                                        |     |            |        |
|                                                |                                                                                 |                                                                                                    |                                |                                                                       |                                        |     |            |        |

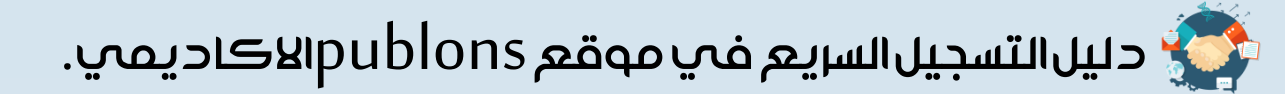

| Secu<br>G Go | re   https://publons.com/au<br>ogle 📋 **مرجبا بکم قدی زین**      | ithor/1221744/naser-qasim#profile<br>Diyala University 💁 Google Translate 🧿 Outlook Web App 🛐 hoof سنجول إلى الدخول إلى المركول إلى الم | ☆<br>» | Other bookmarks |
|--------------|------------------------------------------------------------------|----------------------------------------------------------------------------------------------------|--------|-----------------|
| Í            | publons                                                          | Search or Import Q ACTIONS BROWSE COMMUNITY FAQ NQ                                                                                      |        |                 |
| C            | ashboard + Researchers +                                         | Naser Qasim                                                                                                    |        |                 |
|              |                                                                  | PROFILE                                                                                                    |        |                 |
|              | HS                                                               | Hayder Subhi<br>BIO<br>You have not yet completed your profile bio, which you can update here.                                          |        |                 |
|              |                                                                  | RESEARCH FIELDS                                                                                                    |        |                 |
|              | Edit your profile     Edit your profile     Download your record | نصغط على تحديث الملف الشخصي<br>EDITORIAL BOARD MEMBERSHIPS<br>Add your editorial roles here.                                            |        |                 |
|              | 0 Reviewer Merit                                                 | EDITOR RECORDS (MANUSCRIPTS HANDLED AS EDITOR)                                                                                          |        |                 |
|              | DENTIFIERS<br>publons.com/a/1221744/                             | Get recognition for your handling editor work by adding records here.                                                                   |        | 0               |
| iit/         |                                                                  | HAS REVIEWED FOR<br>dd your first review by forwarding your "thank you for reviewing" emails to reviews@publons.com. Learn more.        |        | U               |

💱 دلیل التسجیل السریم فی موقع publons الا کادیمی.

| publons Search or Import Q IS BROWSE COMMUNITY FAQ                                                                                                    |
|----------------------------------------------------------------------------------------------------|
| Profile photo <ul> <li>Accepted flar types are prog, jog, and office</li> <li>Profile details</li> </ul> Profile details <ul> <li>Itel us a bit about yourself.</li> <li>Itel us a bit about yourself.</li> <li>Itel us a bitel us about yourself.</li> <li>Itel us a</li></ul>                                                                                                    |
| Research fields         Presearch field         COMMUNICATIONS TECHNOLOGIES X         HUMAN MOVEMENT AND SPORTS SCIENCEX         INTERACTIVE MEDIA X SPORTS SCIENCES X                                                                                                    |
| IFACHING AND IFARINING X         Add each field separately. Existing fields will appear in a dropdown as you type. If the field you want to add is not present, add it by present add it by present and it by present and it by present add it by present add it by p |
| Toggle the display of Publicits tips  د التغییر ات  د التغییر ات                                                                                                    |

# 💎 دليل التسجيل السريع فڀ موقع publons الاڪاديمي.

|                                                                             |                                 | 100h                              | ار درا مهم اضمان                                      | ا الاخت | ia             |  |
|-----------------------------------------------------------------------------|---------------------------------|-----------------------------------|-------------------------------------------------------|---------|----------------|--|
| PROFILE ACCOUNT                                                             | AFFILIATIONS MAILS              |                                   | نر بدر مهم محمان<br>نمن مؤسساتهم<br>ماسية الالكتر وني | سجلين م | م<br>الما<br>م |  |
| INSTITUTION                                                                 | DEPARTMENT                      | ROLE                              | URL                                                   | PRIMARY |                |  |
| Diyala University                                                           | college of physical education   | on a lecturer                     | http://uodiyala.edu.iq/                               | ۲       |                |  |
| college of physical education and sp                                        | ort science theoretical science | lecturer                          | http://sport.uodiyala.edu.iq                          | ۲       |                |  |
| Add another affiliation Other affiliations Other sites and accounts you wou | بالمعلومات الظاهرة              | <b>ile eg. ResearchGate, Link</b> | edin                                                  |         |                |  |
| NAME                                                                        |                                 | URL                               |                                                       |         |                |  |
|                                                                             |                                 |                                   |                                                       |         | -              |  |

# 💱 دليل التسجيل السريع فڀ موقع publons الاڪاديمي.

| _   |                                                                                                    |                     |                         |                       |                              |              |     |         |           |
|-----|----------------------------------------------------------------------------------------------------|---------------------|-------------------------|-----------------------|------------------------------|--------------|-----|---------|-----------|
| htt | ps://publons.com/author/edit/#email-settings                                                                                                    |                     |                         |                       |                              |              | ର 🕁 | • 0     | Q.        |
| e 🗋 | خول إلى !biyala University 🔤 Google Translate 🚺 Outlook Web App 🍸 hoo خول إلى !biyala University                                                                                                    | Android 🏟 تسجيل الد | Freeware. Down          | F Browse f            | free online co               | un:          | >>  | 📙 Other | bookmarks |
|     | publons Search or Import Q ACT                                                                                                    | IONS BROWSE         | COMMUNITY               | FAQ                   |                              |              |     |         |           |
|     | Dashboard 🔸 Edit Profile                                                                                                    |                     |                         |                       |                              |              |     |         |           |
|     | PROFILE       ACCOUNT       AFFILIATIONS       EMAILS       REVIEWS       PUBLICATION         Email accounts       Add any email addresses you would like to send review receipts from.       If we ever need to contact you we will do so via your primary email address.         EMAIL       hayder.subhi@gmail.com | editors ايميل المست | PRIMARY                 | VERIFIED              |                              |              |     |         |           |
|     | hayder.subhi@sport.uodiyala.edu.iq 🧹                                                                                                    |                     | ۲                       | ~                     | Î                            |              |     |         |           |
|     | Image: Add another email address       Image: Permissions       Image: Send me notification emails when events occur on my account                                                                                                    | رسمي الضا<br>قع.    | ، العمـل ال<br>سي بالمو | ج ایمیـل<br>بل الاسیا | ل ادرا <u>-</u><br>لة الايمب | يفضر<br>وجعا |     |         |           |
| 11  | <ul> <li>Send me notification emails when an article I review is published</li> <li>Send me regular newsletters about what's happening at Publons</li> </ul>                                                                                                    |                     |                         |                       |                              |              |     |         | 3         |

# 💎 دليل التسجيل السريع فڀ موقع publons الاڪاديمي.

| https://publons.com/author/edit/#email-settings                                                                                             | Q                                      | ት 🔶 📀 😡            |
|----------------------------------------------------------------------------------------------------|----------------------------------------|--------------------|
| 💾 Brows مرحبا بکم فی زین** 😰 Diyala University 🤷 Google Translate 🧕 Outlook Web App 🍸 المرحبا بکم فی زین** 🕐 Android Freeware. Dowi 🛃 Brows | se free online coun                    | » 📙 Other bookmark |
| publons         Search or Import         Q         ACTIONS         BROWSE         COMMUNITY         FAQ                                     |                                        |                    |
| Dashboard + Edit Profile                                                                                                    | Dashboard                              |                    |
| PROFILE ACCOUNT AFFILIATIONS EMAILS REVIEWS PUBLICATIONS EDITORS                                                                            | View Profile                           |                    |
|                                                                                                    | Verified Peer Review Record            |                    |
| Email accounts Add any email addresses you would like to send review receipts from.                                                         | Notifications<br>(0 unseen / 0 unread) |                    |
| If we ever need to contact you we will do so via your primary email address.                                                                | Settings                               |                    |
| email بمكن الذق على الصبورة واختبار لوحية verifie                                                                                           | D                                      |                    |
| hayder.subhi@gmail.com                                                                                                    |                                        |                    |
| hayder.subhi@sport.uodiyala.edu.iq                                                                                                    | ĩ                                      |                    |
| ≓+ Add another email address                                                                                                    |                                        |                    |
| Permissions                                                                                                    |                                        |                    |
| Send me notification emails when events occur on my account                                                                                 |                                        |                    |
| Send me notification emails when an article I review is published                                                                           |                                        |                    |
| Send me regular newsletters about what's happening at Publons                                                                               |                                        | U                  |

#### دلیل التسجیل السریع فی موقع publons الا کا دیمی.

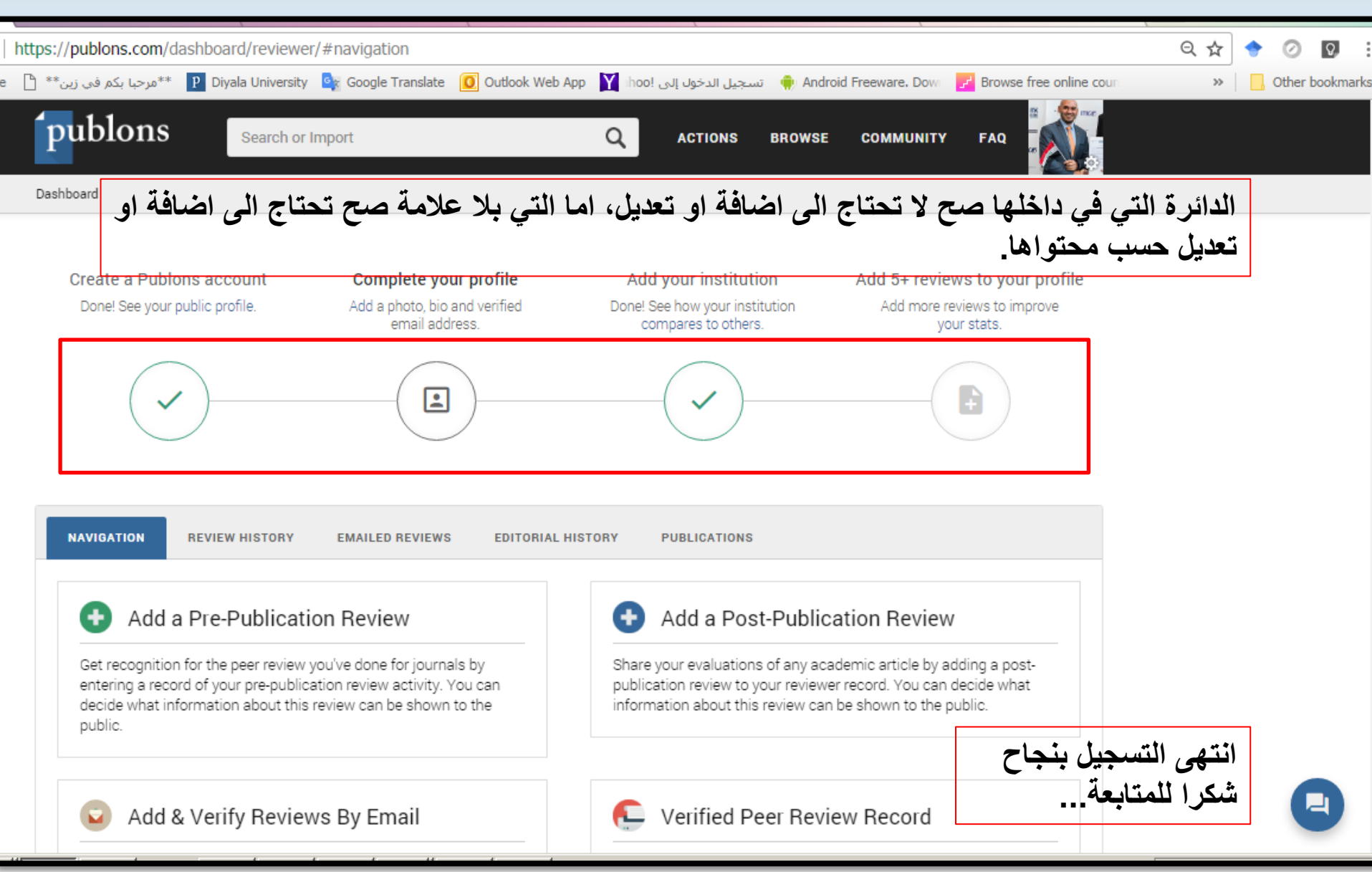